## How to Install Outlook

1. Navigate to <u>https://www.microsoft.com/en-us/download/details.aspx?id=45492</u>

Click **Download** in the middle of the page.

| Microsoft Outlook fo        | r Mac for Office         | e 365.                            |                       |  |
|-----------------------------|--------------------------|-----------------------------------|-----------------------|--|
| Important! Selecting a lang | uage below will dynamica | lly change the complete page cont | ent to that language. |  |
| Select Language:            | English                  | 8                                 | Download              |  |

2. Double click to open the downloaded file.

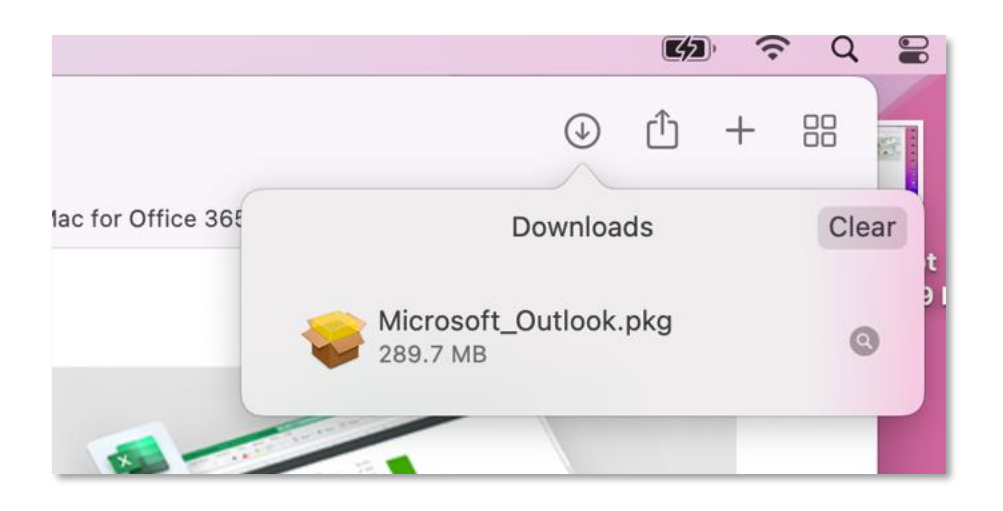

3. Click through the installer to complete the installation.

4. The install is finished when you see the phrase, **The installation was successful!** and you will be able to find the application listed in **Finder**. Select **Close**.

|                                                                                                    | 윻 Install Microsoft Outlook for Mac          | B |
|----------------------------------------------------------------------------------------------------|----------------------------------------------|---|
| <ul> <li>Introduction</li> <li>License</li> <li>Destination Select</li> <li>Installation Type</li> <li>Installation</li> <li>Summary</li> </ul> | The installation was completed successfully. |   |
|                                                                                                    | Go Back Close                                |   |

1. Look for and open **Outlook** in **Finder** in the **Applications** section.

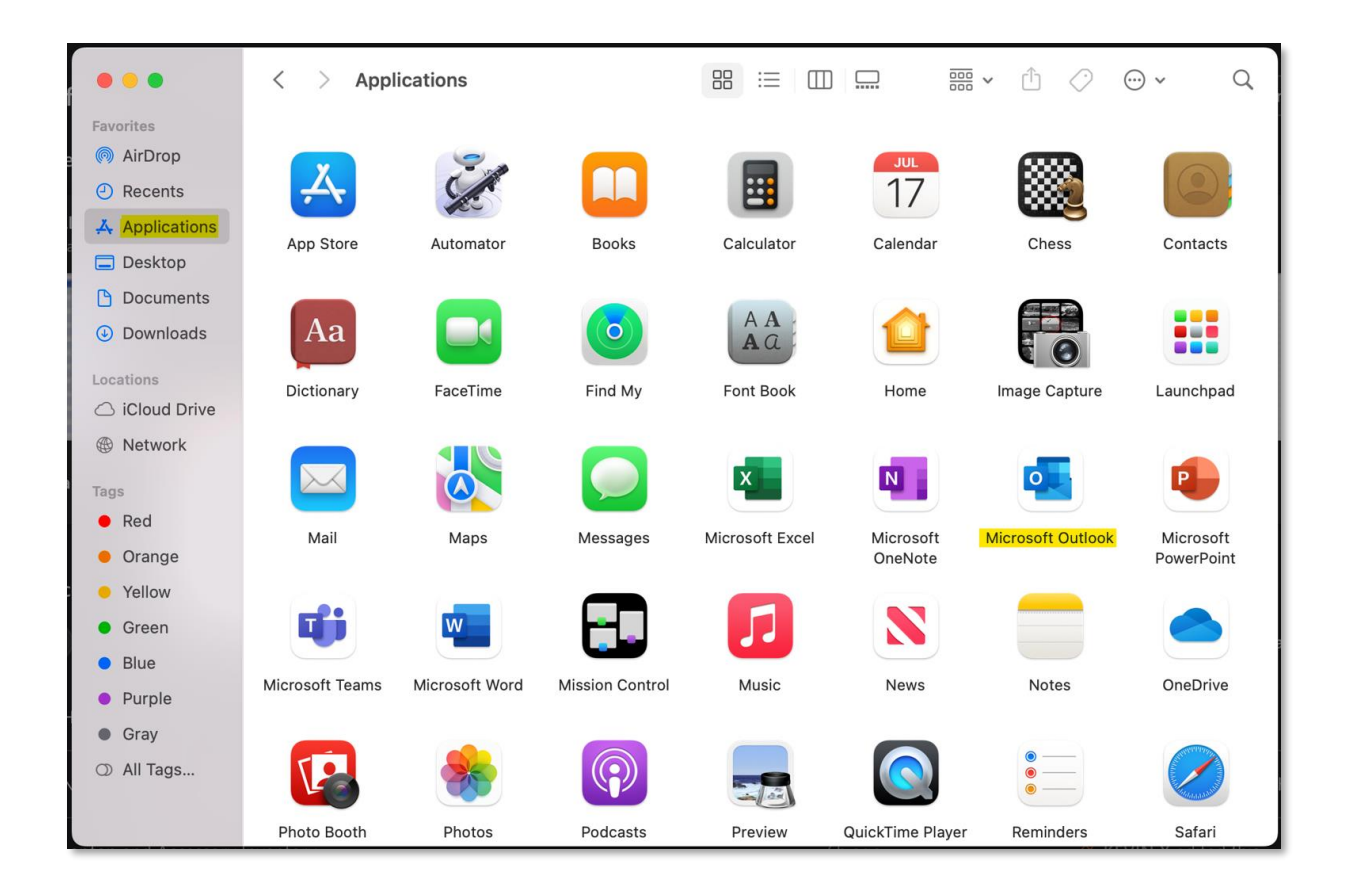

2. Go to the **Tools** menu at the top and click **Accounts**.

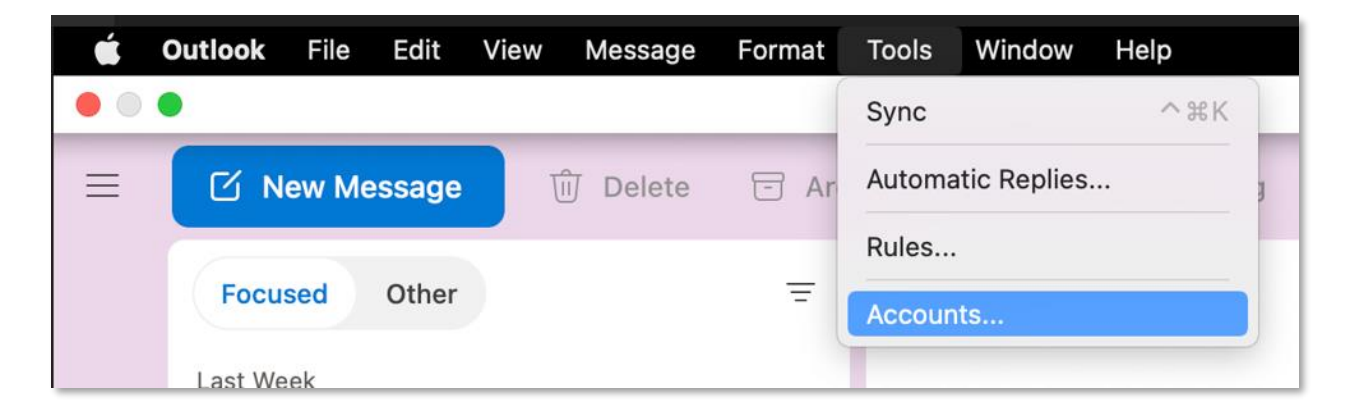

3. Click Add Email Account.

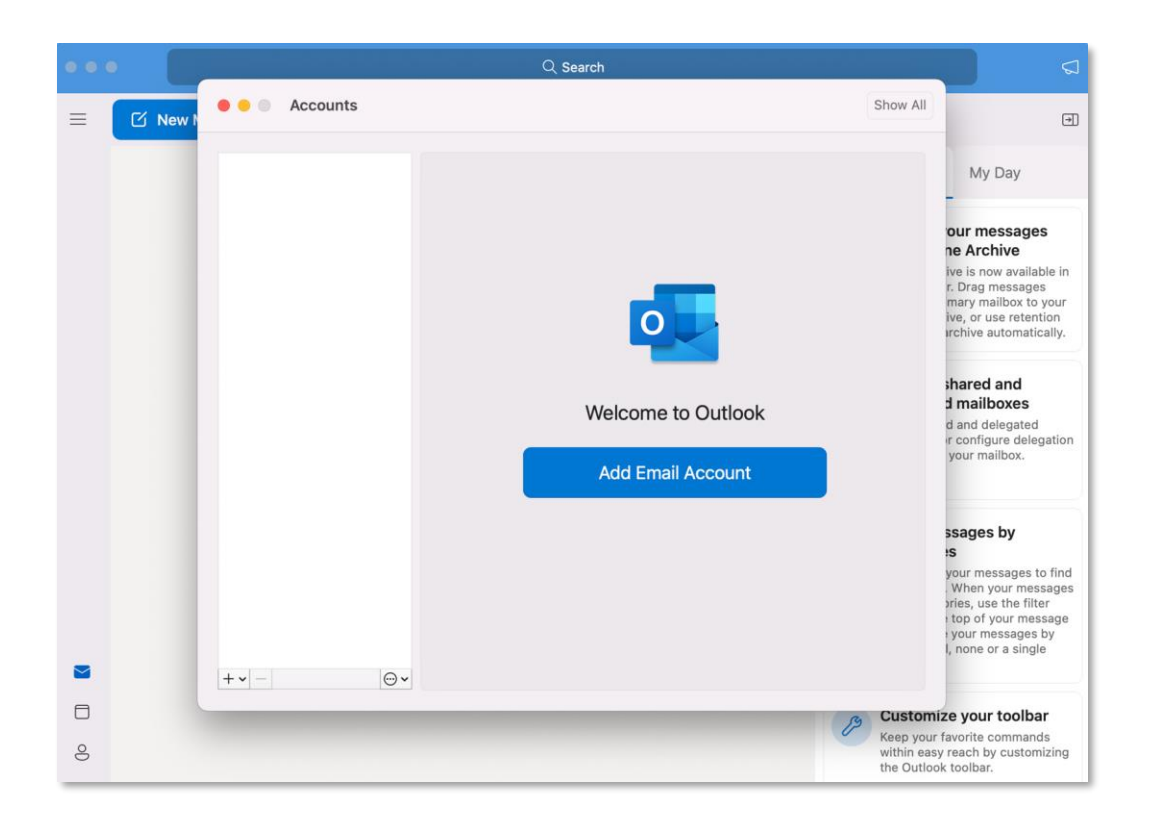

3. When prompted, enter your account email address and password, then select **Sign in**.

4. It may take several minutes for Outlook to download your email and other data. When the process is finished, you will see **Office 365 account has been added.** 

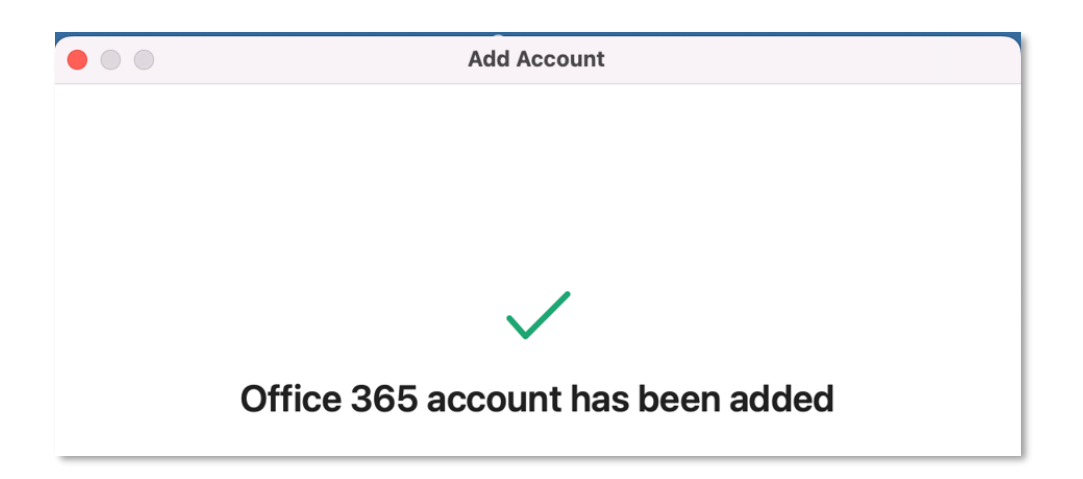